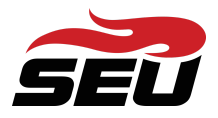

Setting Up Multi-Factor Authentication (MFA)

Follow the instructions for setting up your preferred Multi-Factor Authentication (MFA) method on the <u>Help Desk web page</u>.

## Set Up Your Preferred MFA

- 1. Navigate to seu.onelogin.com.
- 2. Enter your username and 20 character password.
- 3. Click on your name in the upper right corner. Select *Profile*.

| Southeastern<br>Universit | Υ                |                            |                         |                  |
|---------------------------|------------------|----------------------------|-------------------------|------------------|
|                           | Q, Search        |                            |                         | Profile<br>Help  |
| Frequents Compan          | y: Quick Links 👻 |                            |                         | Log out          |
|                           |                  |                            |                         |                  |
|                           | С                |                            | salesforce              | S                |
| Title IX                  | Change of Status | Grades / Class Information | Salesforce Full Sandbox | Steelman Library |
|                           |                  |                            |                         |                  |
|                           |                  |                            |                         |                  |
| Student Finances          |                  |                            |                         |                  |

4. On the left side of the page, select Security Factors. Choose Add Factor.

| Southeastern<br>University                     |                              |                                 |                               |          |   |
|------------------------------------------------|------------------------------|---------------------------------|-------------------------------|----------|---|
| Profile<br>Change Password<br>Security Factors | Security Factors             | o verify your identity when you | sign in or reset your passwor | d.       |   |
| Recent Activity                                | Factor<br>Primary            | Details                         | Last Used<br>a few seconds    | Used For | : |
|                                                | Google Authen                | ticator                         | ago<br>8 months ago           | • •      | : |
|                                                | ? OneLogin Secu<br>Questions | ırity                           | Unavailable                   | <u>0</u> | : |

5. Select Text Me a Code.

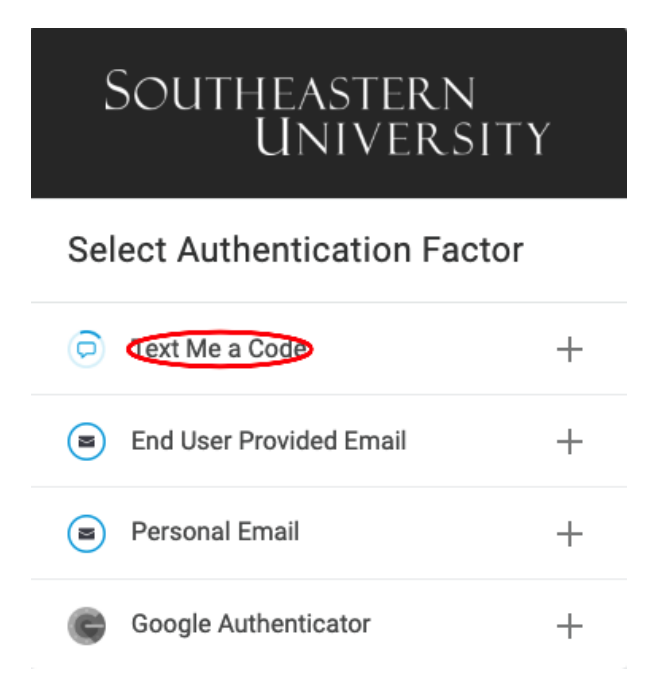

6. Enter your cell phone number. Select Continue.

| 0       | DneLogin SMS     | $\times$ |
|---------|------------------|----------|
| Enter y | our phone number |          |
| •       | +1               |          |
|         | Continue         |          |
|         |                  |          |

## **Change Security Factor**

7. A text message will be sent to your phone. Enter the 6-digit code at *Enter Your* 

*Confirmation Code* and select *Continue*. You will now have an additional Security Factor within your OneLogin profile.

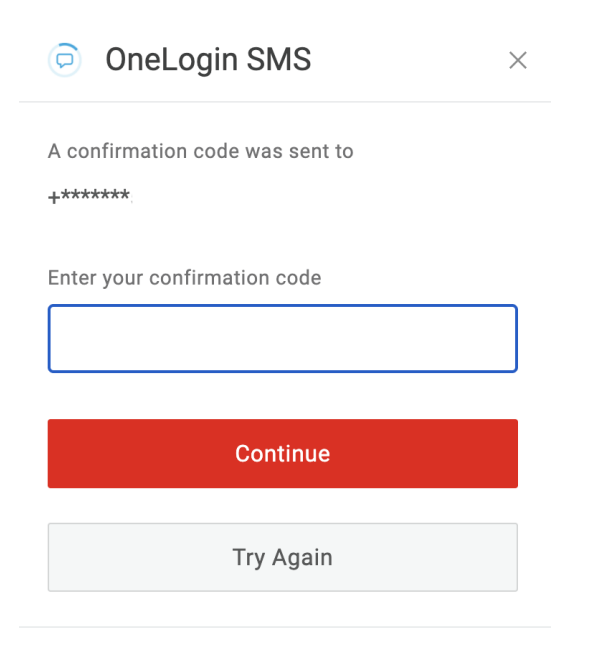

**Change Security Factor** 

8. Select the three vertical dots to the right of Text Me a Code. Choose Set as Primary.

| Add Factor                     |              |             |                  |                  |
|--------------------------------|--------------|-------------|------------------|------------------|
| Factor                         | Details      | Last Used   | Used For         |                  |
| OneLogin Security<br>Questions |              | Unavailable | <u>9</u>         |                  |
| D Text Me a Code               | +18638005553 | Unavailable | P                |                  |
|                                |              |             | Set as           | primar           |
|                                |              |             | Edit na          | ame              |
|                                |              |             | Remo             | ve               |
|                                |              |             | Edit na<br>Remov | ame<br>ve<br>det |

9. Each time you log into the OneLogin Dashboard, you will need to have your mobile device near you in order to receive the code to log in. If you do not have your device near you, you may select a different, *previously* configured authentication method by clicking on the **Change Authentication Factor** link shown above.

## New Devices

If you purchase a new mobile device at any point after you have completed this process, contact <u>helpdesk@seu.edu</u> for assistance in verifying your new device.